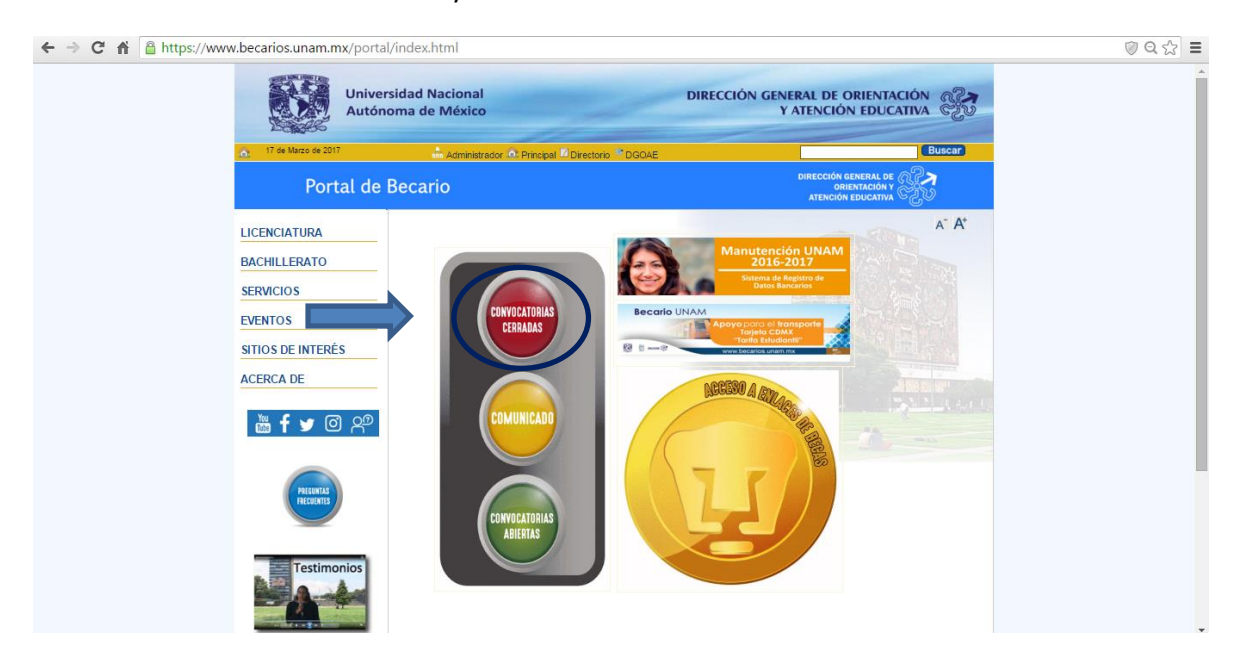

Entrar al Portal de Becarios UNAM y entrar en convocatorias cerradas.

En la siguiente página entrar en Becas Nivel Bachillerato

| ← → C ⋒ 🔒 https://www.becarios.unam.m | nx/portal/indexr.html                          |                                                                                                    | @ Q ☆ 〓 |
|---------------------------------------|------------------------------------------------|----------------------------------------------------------------------------------------------------|---------|
|                                       | Universidad Nacional<br>Autónoma de México     | DIRECCIÓN GENERAL DE ORIENTACIÓN                                                                                | À       |
| 17 de Marzo de 201                    | 7 Administrador 👁 Principal Directorio * DGOAE | Buscar                                                                                                    |         |
| Port                                  | tal de Becario                                 |                                                                                                    |         |
| LICENCIATURA                          |                                                | A" At                                                                                                    |         |
| BACHILLERATO                          |                                                |                                                                                                    |         |
| SERVICIOS                             | DEPAR                                          | Prove and a second second second second second second second second second second second second second second s |         |
| EVENTOS                               | NIVEL                                          | BEGAS                                                                                                    |         |
| SITIOS DE INTERÉ                      | LICENCIATURA                                   | BACHILLERATO                                                                                                    | · · · · |
| ACERCA DE                             |                                                |                                                                                                    |         |
| 🛗 <b>f y</b> @                        | ) A                                            |                                                                                                    |         |
| RECUMAN                               | BECAS<br>ECRESADOS                             | <b>BECAS</b><br><b>POSGRADO</b>                                                                                 |         |
| Testimo                               | snios                                          |                                                                                                    |         |

Dentro dar click en la Beca del Plantel del Colegio de Ciencias y Humanidades Plantel Naucalpan

| ← → C A A https://www.becari | os.unam.mx/portal/index-bac<br>Universidad Naci<br>Autónoma de Mo | h-r.html<br>onal<br>ixilco                                                                                                    | DIRECCIÓN GENERAL DE ORIENTACIÓN                                 | ◎ Q ☆ = |
|------------------------------|-------------------------------------------------------------------|----------------------------------------------------------------------------------------------------|------------------------------------------------------------------|---------|
| G; 17                        | de Marzo de 2017                                                  | ministrador 🎰 Principal 🖉 Directorio 🌋 DGOAE                                                                                                    | Buscar                                                           |         |
|                              | Portal de Becario                                                 |                                                                                                    |                                                                  |         |
| LICEN                        | CIATURA                                                           |                                                                                                    | A* A*                                                            |         |
| BACHI                        | LLERATO                                                           | BECAS NIVEL                                                                                                    | PACHILLERATO                                                     |         |
| SERVIC<br>EVENT<br>SITIOS    | CIOS<br>OS<br>5 DE INTERÉS                                        | BEADER DE SECTION DE CONTRACTOR DE CONTRACTOR DE CONTRACTO | COLLEG BECAS MARCHARD                                            |         |
| ACERC                        |                                                                   | PREPASÍ                                                                                                    | PERMANUNCIA SCOLAR<br>PROMOCIÓN 2016                             |         |
|                              | PREUKTAS                                                          |                                                                                                    |                                                                  |         |
| _                            | Testimonics                                                       | Probemex G<br>CONVOCATORIA BACHILLERATO                                                                                                    | APOYO PARA ELTRANSPORTE:<br>TARJETA CDMX<br>"TARIFA ESTUDIANTIL" |         |
|                              | I estimotios                                                      | PROGRAMA DE<br>APOYO NUTRICIONAL<br>Semestre 2017-I                                                                                                    | PROGRAMA DE BECAS<br>DE FORMACIÓN EN TIC                         |         |

Ya en la págiona de la beca, entrar en el Sistema de Registro

| C. If de Marzo de 2011                    | Administrador 🕰 Principal 🖉 Directorio 👘 DGOAE 🔤 Calendario                        |  |
|-------------------------------------------|------------------------------------------------------------------------------------|--|
| Portal o                                  | de Becario                                                                         |  |
| LICENCIATURA<br>BACHILLERATO<br>SERVICIOS | A" A"<br>BECAS BACHILLERATO<br>COLEGIO DE CIENCIAS Y HUMANIDADES PLANTEL NAUCALPAN |  |
| EVENTOS<br>SITIOS DE INTERÉS              |                                                                                    |  |
| ACERCA DE                                 | Viernes 17 de marzo de 2017                                                        |  |
| ¿Ya nos sigues?                           | MANUAL                                                                             |  |
| ₩ <b>f</b>                                | Consultato Aquí.<br>MANUAL REGISTRO DE DATOS                                       |  |
|                                           | Sistema de Registro                                                                |  |
|                                           | Resultados Primera Convocatoria     Procesos de Pago                               |  |
|                                           | Brassan de Berre                                                                   |  |

Aquí entrarás agregando tu número de cuenta, plantel y carrera

| ← → C f https://www.becarios.unam.mx/Sistemas/Becas17/numerosNaucalpan/solicitud.php?B=1≺ | og=6 Q ☆ =       |
|-------------------------------------------------------------------------------------------|------------------|
|                                                                                           |                  |
| UNIVERSIDAD NACIONAL AUTÓNOMA DE MÉX<br>DIRECCIÓN GENERAL DE ORIENTACIÓN Y ATENCIÓN       | ICO<br>EDUCATIVA |
| ::: Registro de Datos Bancarios::                                                         |                  |
| ::: Registro de Datos Bancarios:                                                          |                  |
| Numero de cuenta UNAM:<br>Plantel:                                                        |                  |
| Calcul Entrar                                                                             |                  |
| DIRECCIÓN GENERAL DE ORIENTACIÓN Y ΑΤΕΝΟΙÓΝ ΕΟΙΔΑΤΙVΑ                                     |                  |
|                                                                                           |                  |
|                                                                                           |                  |
|                                                                                           |                  |
|                                                                                           |                  |
|                                                                                           |                  |
|                                                                                           |                  |
|                                                                                           |                  |

Una vez dentro registraras tu CURP, Teléfono Celular, tu compañía y un correo electrónico que utilices seguido.

| ← → C f https://www.beca | arios.unam.mx/Sistemas/Becas17/numerosNaucalpan/solicitud.php                                                                                                    | ର ☆ ≡ |
|--------------------------|----------------------------------------------------------------------------------------------------|-------|
|                          | UNIVERSIDAD NACIONAL AUTÓNOMA DE MÉXICO<br>DIRECCIÓN GENERAL DE ORIENTACIÓN Y ATENCIÓN EDICATIVA<br>IIII Registro de Datos Bancarios::                                              |       |
|                          | :::Registro de datos Bancarios:::                                                                                                    |       |
|                          | DATOS DE IDENTIFICACIÓN Cuenta UNAN: Nombre: Plantel: CCHBACHILLERATO CURP: Teléfono celular: Escribe nuevamente tu celular: Compaña telefónica: Correo electrónico:                |       |
|                          | Autorizo que personar de la chom pueda verintar los datos enviados y, en caso de encontrar laisedad en los misilos, a que el apoyo se<br>cancele aun cuando ya se me haya asignado. |       |
|                          | Manifiesto conocer los derechos y obligaciones asociados al programa y me comprometo a cumplir las responsabilidades que se deriven de<br>mi carácter de becario del programa.      |       |
|                          | GUARDAR                                                                                                    |       |
|                          | DIRECCIÓN GENERAL DE ORIENTACIÓN Y ATENCIÓN EDUCATIVA - U N A M                                                                                                    |       |

| → C f lattps://www.becarios.unam.mx/Si  | :emas/Becas17/numerosNaucalpan/solicitud.php                                                                                                   | Q 52 |
|-----------------------------------------|----------------------------------------------------------------------------------------------------|------|
|                                         | COL Manual Autoroma de Marico                                                                                                    |      |
|                                         |                                                                                                    |      |
|                                         | UNIVERSIDAD NACIONAL AUTONOMA DE MEXICO<br>DIRECCIÓN GENERAL DE ORIENTACIÓN Y ATENCIÓN EDUCATIVA                                               |      |
|                                         | ::: Registro de Datos Bancarios:::                                                                                                    |      |
|                                         | :::Registro de datos Bancarios:::                                                                                                    |      |
| DATOS DE IDEN                           | IFICACIÓN                                                                                                    |      |
| Cuenta UNAM:                            |                                                                                                    |      |
| Nombre:                                 |                                                                                                    |      |
| Plantel:                                |                                                                                                    |      |
| Carrera:                                | CH BACHILLERATO                                                                                                    |      |
| CURP:                                   | MONO980614HDEPRN09                                                                                                    |      |
| Teléfono celula                         | 0445585945632                                                                                                    |      |
| Escribe nuevan                          | nte tu celular: 0445585945632                                                                                                    |      |
| Compañía telefo                         | ica: TELCEL                                                                                                    |      |
| Correo electrón                         | 20: correo@tudominio.com                                                                                                    |      |
| Autorizo que pers<br>cancele aun cuand  | nal de la UNAM pueda verificar los datos enviados y, en caso de encontrar falsedad en los mismos, a que el apoyo se<br>ya se me haya asignado. |      |
| Manifiesto conoce<br>mi carácter de bec | ios derechos y obligaciones asociados al programa u me comprometo a cumplir las responsabilidades que se deriven de<br>no del programa.        |      |
|                                         | CUARDAR                                                                                                    |      |
|                                         | DIRECCIÓN GENERAL DE ORIENTACIÓN Y ATENCIÓN EDUCATIVA - U N A M                                                                                |      |
|                                         |                                                                                                    |      |
|                                         |                                                                                                    |      |

Una vez escritos tus datos, le das en guardar para generar tu comprobante.

## Imprime tu comprobante y fírmalo.

| ← → C f https://www.becarios.unam.mx/Sistemas/Becas            | 17/numerosNaucalpan/solicitud.php                                                                                                    | ର 🏠 🔳 |
|----------------------------------------------------------------|----------------------------------------------------------------------------------------------------|-------|
|                                                                | Meder Trecorde Audorenna de Marca<br>UNIVERSIDAD NACIONAL AUTÓNOMA DE MÉXICO<br>DIRECCIÓN GENERAL DE ORIENTACIÓN Y ATENCIÓN EDUCATIVA<br>: Registro de Datos Bancarios::                                                          |       |
|                                                                |                                                                                                    |       |
| Estimado(⊚<br>siguiente manera.                                | e informamos que tus datos han quedado registrados de la                                                                                                    |       |
| Nombre:<br>Cuenta:                                             |                                                                                                    |       |
| Fecha y hora de<br>registro:                                   | 17/03/2017 - 13:56:10                                                                                                    |       |
| CURP:                                                          | MONO980614HDFPRN09                                                                                                    |       |
| Compañía:                                                      | U445585945632                                                                                                    |       |
| Autorizo que persos<br>mismos, a que el ap<br>Manifesto concer | nal de la UNAM pueda verificar los datos enviados y, en caso de encontrar falsedad en los<br>oyo se cancele aun cuando ya se me haya asignado.<br>Los derechos y obligaciones asociados al programa y me comprometo a cumplir las |       |
| responsuumuuee v                                               | A material films of the second                                                                                                    |       |
|                                                                | Nombre y Firma dei Alumno                                                                                                    |       |
|                                                                | DIRECCIÓN GENERAL DE ORIENTACIÓN Y ATENCIÓN EDUCATIVA - U N A M                                                                                                    |       |